## Для оновлення програми власноруч, виконайте наступне:

- 1. Завантажте оновлення необхідної версії на свій комп'ютер із сайту розробника **medoc.ua**.
- 2. Запустіть файл оновлення.
- 3. Після запуску файлу оновлення, якщо на вашому комп'ютері встановлено декілька програм, оберіть каталог, в якому знаходиться програма. Далі відкриється вікно «Вибір оновлення», в якому ви зможете ознайомитися зі змінами.

| 🔑 Оновлення програмного забезпечення                                                                                                    | -                              |                           | ×  |
|----------------------------------------------------------------------------------------------------|--------------------------------|---------------------------|----|
| Оберіть версію оновлення, яку необхідно встановити                                                                                                    |                                |                           |    |
| Рекомендуємо оновлювати програму одразу до останньої версії.                                                                                                    |                                |                           |    |
| Поточна версія: 10.01.214 Кінцева версія оновлення:                                                                                                    | 10.01.2                        | 20                        | ~  |
| Коментар до оновлення:                                                                                                    |                                |                           |    |
| 10.01.220                                                                                                    |                                |                           | ^  |
| ЗМІНИ В ОНОВЛЕННІ 10.01.220                                                                                                    |                                |                           |    |
|                                                                                                    |                                |                           |    |
| <b>ЗВЕРНІТЬ УВАГУ!</b> 22 березня 2018 року набуває чинності постанова Кабінету Міністрів Укр<br>21.02.2018 «Про затвердження порядків з питань зупинення реєстрації податкової накладно<br>коригування в Єдиному реєстрі податкових накладних». Отже, з 22 березня 2018 року знов<br>процедура зупинення реєстрації ПН/РК. | раїни №<br>ї/розра<br>зу запра | ? 117 ві<br>хунку<br>ацює | д  |
|                                                                                                    |                                |                           | ~  |
| H                                                                                                    | зад                            | Дал                       | ni |

## Запуститься процес завантаження оновлень.

| > Оновлення програмного забезпечення                                                    |                                                              | - 🗆                                                                            | ×  |
|-----------------------------------------------------------------------------------------|--------------------------------------------------------------|--------------------------------------------------------------------------------|----|
| C                                                                                       | ган завантаження оновл                                       | юння                                                                           |    |
| Увага! Задля Вашої зручності, скорочення ч<br>наявність кумулятивних оновлень. Якщо так | іасу та зменшення інтернет-і<br>кі оновлення будуть, вони ав | рафіку, програма завжди перевірятиме<br>томатично завантажаться одним пакетом. |    |
| Список файлів оновлень:<br>Версія                                                       | Розмір                                                       | Стан                                                                           |    |
| 0 10.01.214 - 10.01.215 від 09.02.2018                                                  | 24,62 МБ                                                     | 36,47%                                                                         | ]  |
| 10.01.215 - 10.01.216 від 14.02.2018                                                    | 1,11 M6                                                      |                                                                                |    |
| 10.01.216 - 10.01.217 від 22.02.2018                                                    | 6,35 ME                                                      |                                                                                |    |
| 10.01.217 - 10.01.218 від 01.03.2018                                                    | 26,11 ME                                                     |                                                                                |    |
| Зачекайте, будь ласка. Триває завантажен                                                | ння файлів оновлень.                                         | Назад Зупини                                                                   | ти |

Після того як оновлення будуть завантажені, натискаємо кнопку «Далі».

| > Оновлення програмного забезпечення                                                                                            |                                                                         |                                                                                  | × |
|----------------------------------------------------------------------------------------------------|-------------------------------------------------------------------------|----------------------------------------------------------------------------------|---|
| С                                                                                                    | тан завантаження онов                                                   | злення                                                                           |   |
| Увага! Задля Вашої зручності, скорочення ч<br>наявність кумулятивних оновлень. Якщо та                                          | асу та зменшення інтернет<br>кі оновлення булуть, вони а                | -трафіку, програма завжди перевірятиме<br>втоматично завантажаться олним пакетом |   |
| Список файлів оновлень:<br>Версія                                                                                               | Розмір                                                                  | Стан                                                                             |   |
| • 10.01.216 - 10.01.217 від 22.02.2018                                                                                          | 6,35 MB                                                                 | 100,00%                                                                          | ſ |
| • 10.01.217 - 10.01.218 від 01.03.2018                                                                                          | 26,11 МБ                                                                | 100,00%                                                                          | I |
| • 10.01.218 - 10.01.219 від 12.03.2018                                                                                          | 15,39 МБ                                                                | 100,00%                                                                          |   |
| • 10.01.219 - 10.01.220 від 22.03.2018                                                                                          | 31,95 ME                                                                | 100,00%                                                                          | I |
| Оновлення завантажено успішно. Цілісніст<br>Для встановлення оновлень натисніть кної<br>Щоб повернутись до списку доступних оно | ь файлів оновлень перевіра<br>пку "Далі".<br>влень натисніть кнопку "На | эно.<br>ізад".<br>Назад Далі                                                     |   |

4. Програма почне оновлюватися.

| 🔑 Оновлення програми                                     | - | × |
|----------------------------------------------------------|---|---|
| Зачекайте, триває оновлення програми до вероїї 10.01.215 |   |   |
| Оновлення модулів програми                               |   |   |
| Оновлення бази даних                                     |   |   |
| Оновлення довідників                                     |   |   |
| Перевірка цілісності файлів                              |   |   |
|                                                          |   |   |
|                                                          |   |   |
|                                                          |   |   |
|                                                          |   |   |
|                                                          |   |   |
|                                                          |   |   |

5. По завершенню процедури оновлення, на вашому екрані з'явиться повідомлення з описом оновлення.

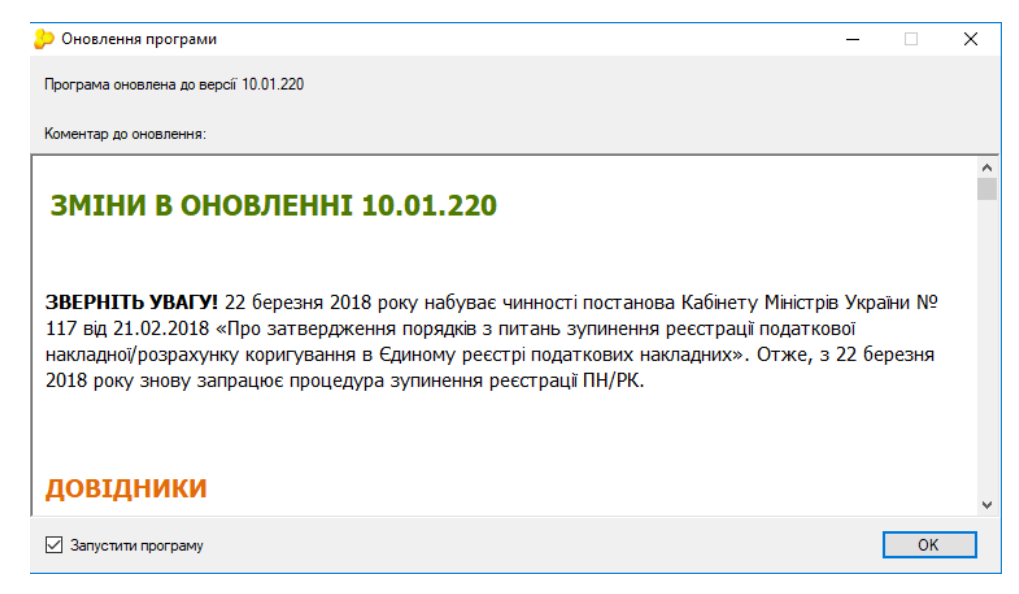

Увага! Оновлення мережевої програми відбувається на серверній частині. Для збереження даних при оновленні, робочі станції повинні бути вимкнуті. Інакше вони будуть закриті автоматично без збереження даних. Оновлення робочих станцій відбувається автоматично, шляхом їх запуску після оновлення серверної частини.